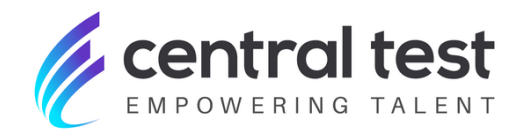

# REPORT CUSTOMISATION

## **USER GUIDE**

Central Test - Empowering Talent © 2022 All rights reserve

### How to add custom referentials?

You can now add your own customised referentials directly onto the assessment reports.

You can customise your Company and Participant reports to suit your needs, by including standard and/or personalised predictive models (jobs) or competencies.

Please note that the standard referentials are no longer available by default in the assessment reports. To view them, you must add them to the relevant assessment reports.

This customisation is available for the following assessment reports:

- **BIG FIVE PROFILE**
- CTPI-R
- EMOTION 2
- MYLAB PERSONALITY ASSESSMENT
- MYLAB CAREER INTEREST
- MYLAB EMOTIONAL INTELLIGENCE TEST
- **PROFESSIONAL PROFILE 2**
- SALES PROFILE-R
- VOCATION
- WORK PROFILE

#### **Customisation Steps**

Below is the process to access this functionality -

**Step 1.** On your Dashboard, select from the Menu **Assessments, the "Customization" option**.

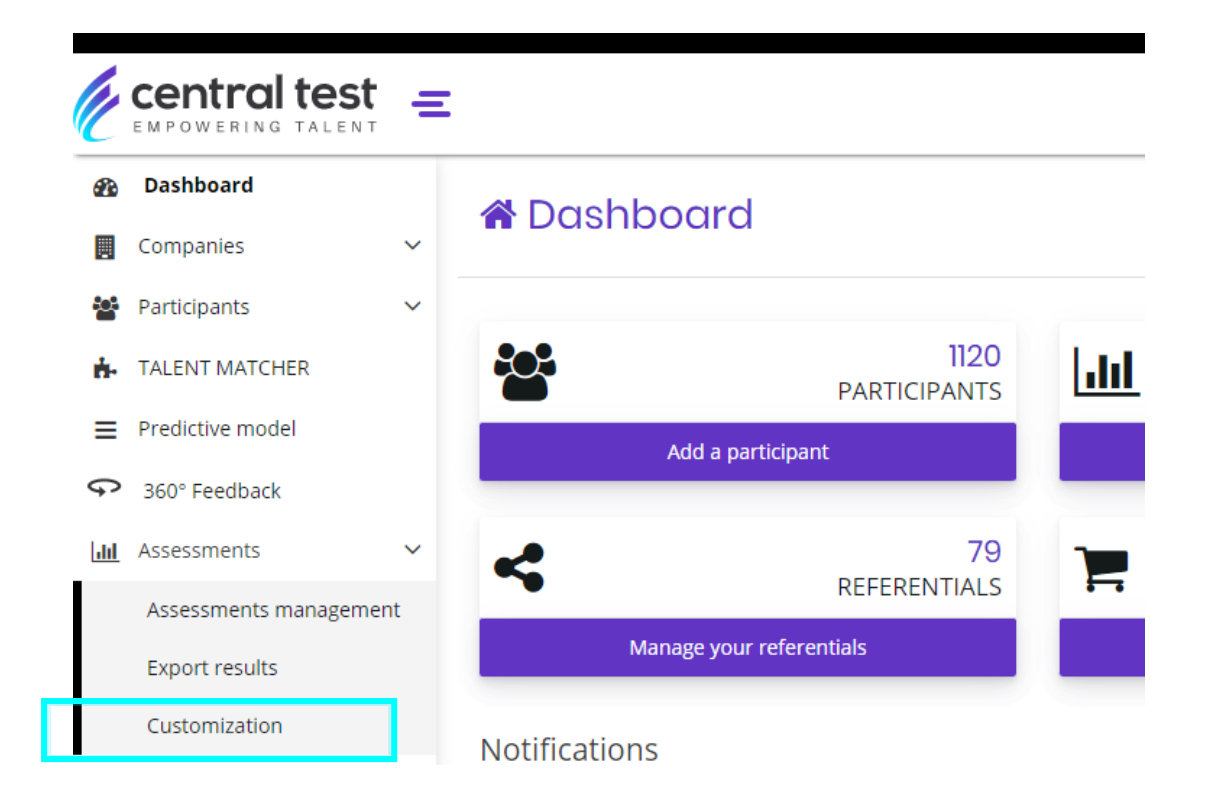

**Step 2.** Select the **Evaluations** tab, and then choose the assessment that you would like to customise by clicking on its "**Report**" option.

| II. Assessments   Customisation        | How does it work?         |        |
|----------------------------------------|---------------------------|--------|
| Referentials Evaluations               |                           |        |
| List of assessments<br>53 Items founds |                           |        |
| Personality and professional profile   |                           |        |
| BIG FIVE PROFILE                       | ∃ <u>+</u> Referentials [ | Report |
| CTPI-R                                 | 표 Referentials            | Report |
| ЕТІХ                                   | 표 Referentials            | Report |

**Step 3.** Under the Available sections, click on "Your default parts" and the **Central Test repository of Competencies and Jobs** will appear.

|   | Product catalog |   | To delete a section of the report, click the button 🗙. The deleted section will then reappear in the list of av                                                                                                    | /ailable parts. |
|---|-----------------|---|----------------------------------------------------------------------------------------------------|-----------------|
| D | SMART INTERVIEW |   | The "Clear Report" button allows you to uncustomize the report by removing all parts of list on the right.<br>The "Default Report" button allows you to return to the default report defined by Central Test.<br>Awarning: This button will automatically publish the default report, permanently deleting any previous ch | hanges/ custom  |
| ¢ | Statistics      |   |                                                                                                    |                 |
| F | Order           |   | Select the report to modify:                                                                                                    |                 |
| 0 | Your orders     | ~ | Company                                                                                                    | v               |
| ß | Resources       |   |                                                                                                    |                 |
| c | Contact us      |   | O ADD A DESCRIPTION BOCK                                                                                                    |                 |
|   |                 |   | Available sections                                                                                                    |                 |
|   |                 |   | Your default parts (2)                                                                                                    | *               |
|   |                 |   | Your customized parts (3)                                                                                                    |                 |
|   |                 |   | Your default parts (2)                                                                                                    |                 |
|   |                 |   | [Referential] Suitability of the candidate's personality for the job profile or position /<br>Competencies                                                                                                    | ☑+              |
|   |                 |   |                                                                                                    |                 |

**Step 4.** Click on the icon to choose the groups of **competencies/jobs** or specific **competencies/jobs** that you want visible on the assessment report.

Note: By default, the report type that will appear for customisation will be the "Company" Report. In order to customise the "Participant" Report, choose the relevant option under the "Select the report to modify" dropdown, and continue with the following steps.

#### Configuration

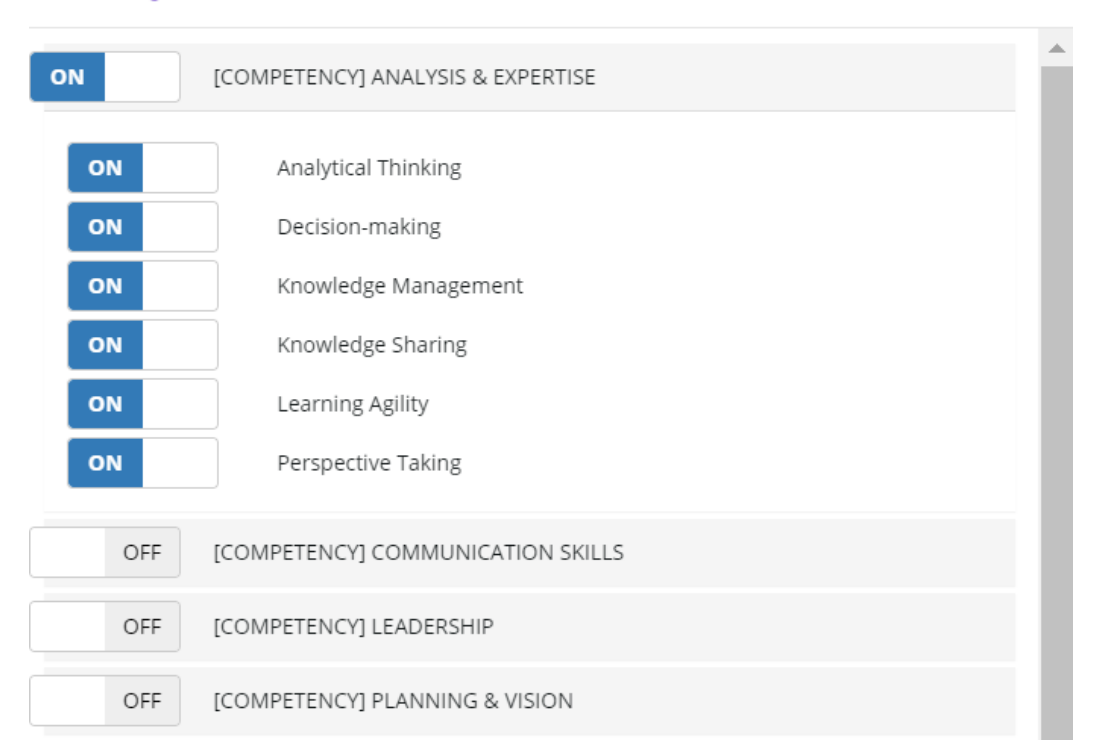

**Step 5.** Click on the icon + to add your selection of competencies/jobsto the report.

| [Referential] Suitability of the candidate's personality for the job profile or position / | <b>⊘</b> + |
|--------------------------------------------------------------------------------------------|------------|
| Competencies                                                                               |            |

**Step 6.** Click on the "PUBLISH" button at the top right of the screen to save your changes.

| Select the report to modify: |   |              |           |
|------------------------------|---|--------------|-----------|
| Company                      | v | REPORT SETUP | V PUBLISH |

÷Χ

**CONTACT US** 

Client Service: customer@centraltest.com

Training and Consulting: consulting@centraltest.com

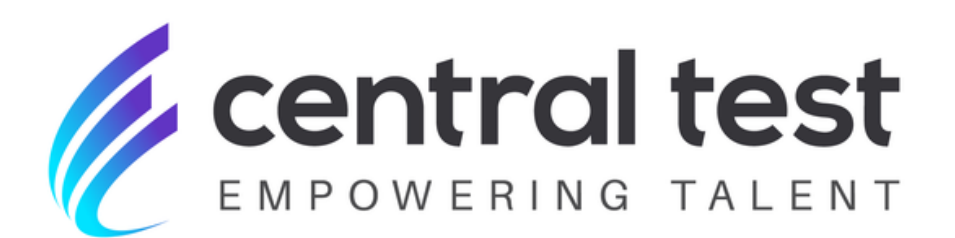

www.centraltest.com

Central Test – Empowering Talent © 2022 All rights reserved